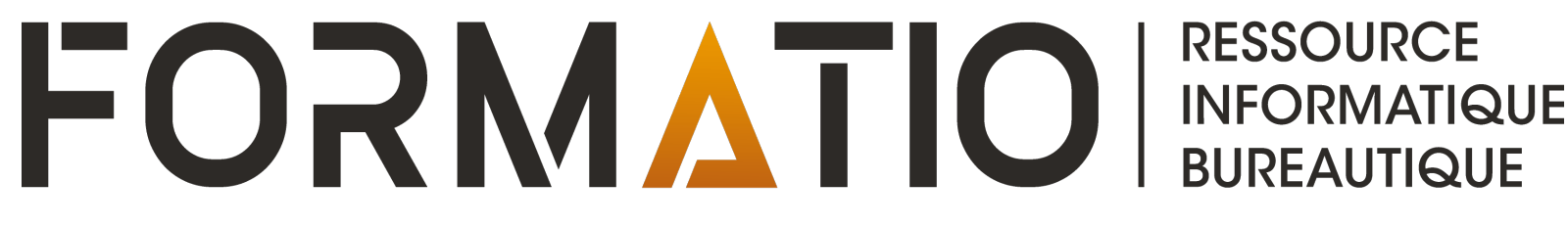

# **APPLE MAIL** *PROTECTION DE LA CONFIDENTIALITÉ ET QUELQUES NOUVEAUTÉS*

DENIS BERGERON

JANVIER 2023

# Contenu

- 1. Introduction
- 2. Protection de la confidentialité pour nos messages entrants sur Mac iPhone/iPad
- 3. Masquer son adresse courriel
- 4. Utiliser des alias d'adresse courriel
- 5. Quelques nouveautés: annuler l'envoi, programmer avec Envoyer plus tard, Me le rappeler
- 6. Annexe 1: créer une adresse courriel éphémère avec YopMail
- 7. Références

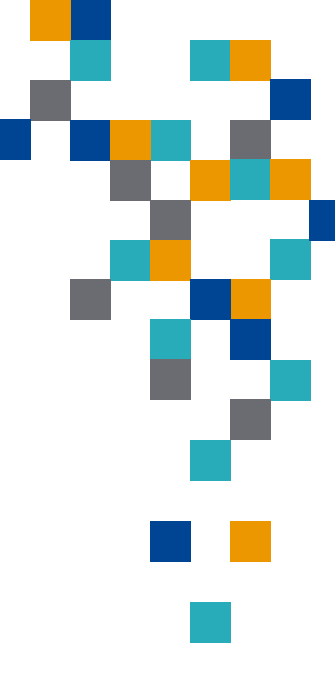

FOSM

# Introduction

- L'application Mail d'Apple s'est enrichie depuis iOS 15 de réglages et de fonctionnalités permettant de mieux protéger la confidentialité entourant la gestion de nos courriels entrants et sortants
- Depuis l'arrivée de iOS 16/iPadOS 16/MacOS Ventura, Mail propose également de nouvelles options pour faciliter le traitement de nos courriels
- Signalons que la plupart de ces ajouts à Mail d'Apple sont disponibles dans d'autres applications de messagerie
- Cette présentation pour but de passer en revue quelques unes de ces fonctionnalités de Mail et, pour certaines, de les comparer sommairement à celles offertes par d'autres messageries.

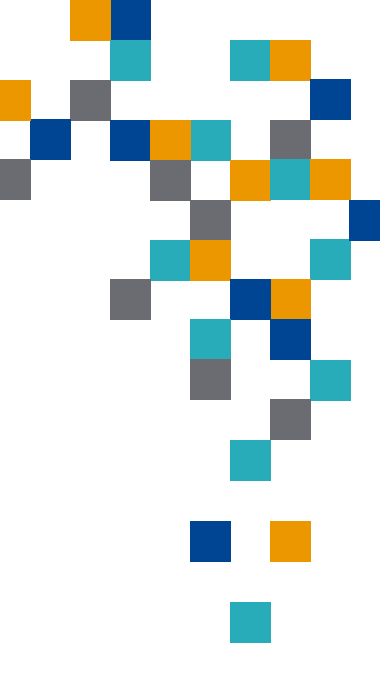

- Les courriels que vous recevez peuvent contenir du *contenu distant* qui permet à l'expéditeur de collecter des informations lorsque vous affichez le message
- C'est quoi le *contenu distant* ? 😌

Partie d'un message (telle que des images, des feuilles de style ou des vidéos) qui n'est pas incluse dans le message lui-même, mais qui est téléchargée à partir d'internet lorsque vous affichez le message

• Le contenu distant permet à l'expéditeur de savoir notamment:

- Combien de fois vous avez vu le message
- Si vous l'avez transféré
- Certaines informations sur les applications et la plateforme que vous utilisez
- Votre localisation géographique (une approximation grâce à votre adresse IP)
- Que votre adresse courriel est effectivement utilisée

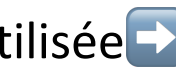

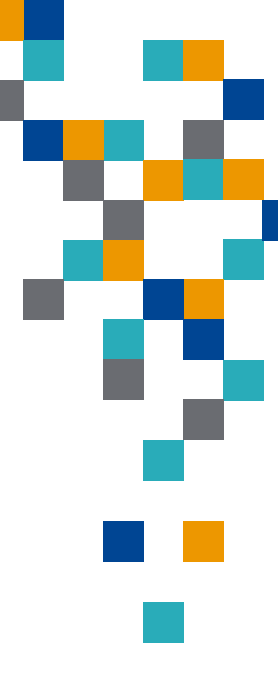

• L'option de protection de la confidentialité dans Mail empêche les expéditeurs de prendre connaissance de vos informations et peut être activé à partir des réglages de Mail

#### • Mac: activation de la protection de la confidentialité

1. Dans l'app Mail <sup>└</sup> sur votre Mac, choisissez Mail > Réglages,

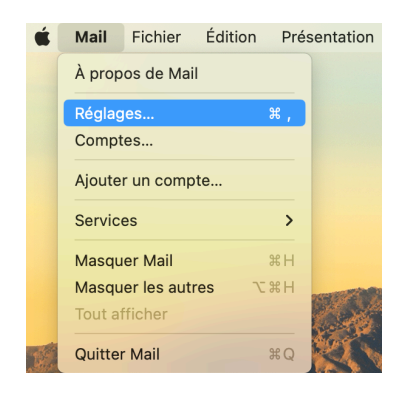

Cliquez sur Confidentialité, puis sélectionnez
 Protéger l'activité de Mail

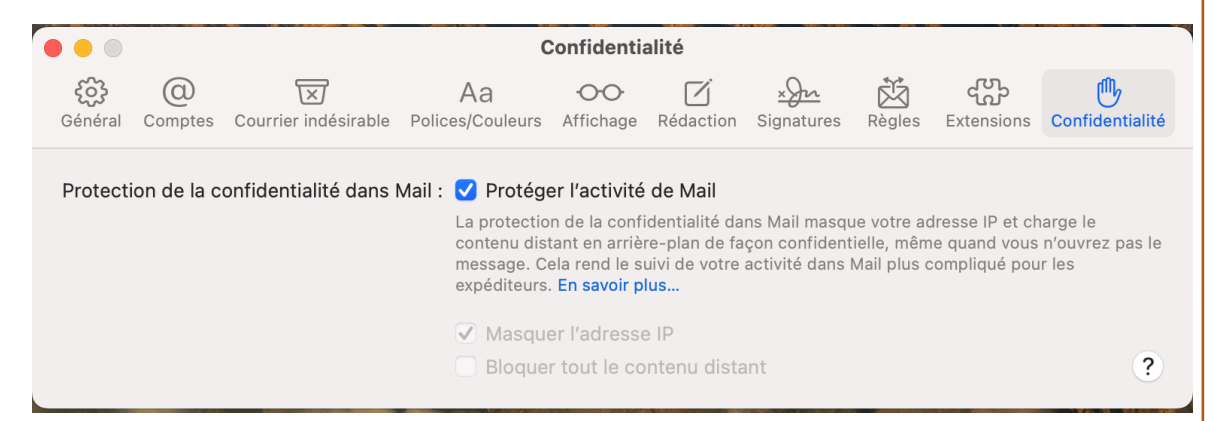

**3**. Si cette option est sélectionnée, votre adresse IP est masquée des expéditeurs et le contenu distant est alors téléchargé en mode privé en arrière-plan lorsque vous recevez un message (au lieu du moment où vous l'affichez)

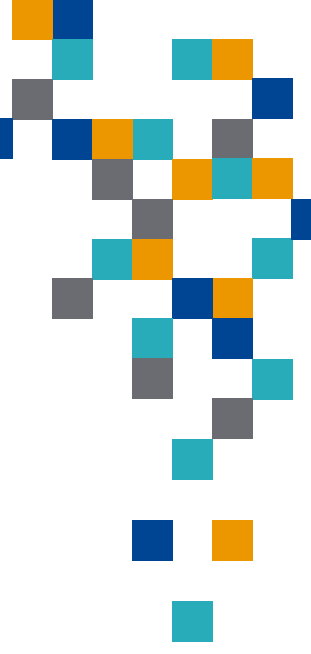

RESSOURCE INFORMATIQUE BUREAUTIQUE

• Si vous désélectionnez l'option Protéger l'activité de Mail, vous pouvez masquer indépendamment votre adresse IP et bloquer tout contenu distant

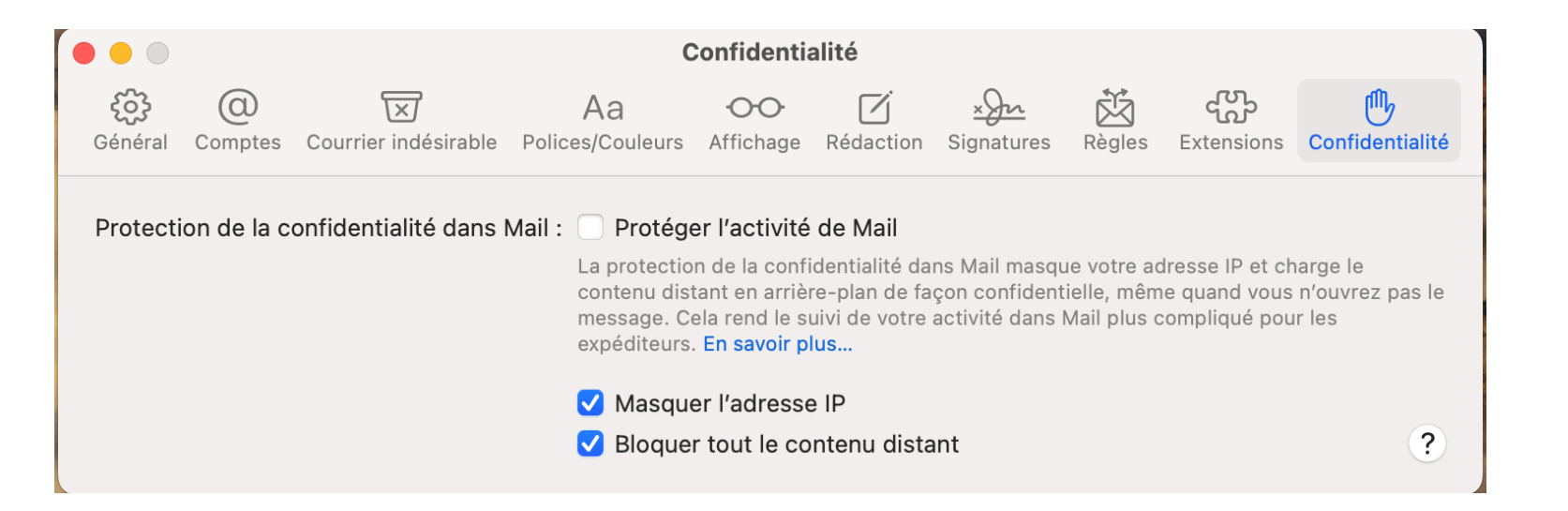

• Lorsque l'option « Bloquer tout le contenu distant » est sélectionnée, une bannière s'affiche dans un message lorsque vous affichez ce dernier, indiquant qu'il inclut du contenu distant; il vous est dès lors possible de choisir de le télécharger ou non

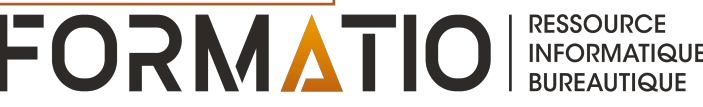

| • Exemple de courriel<br>avec contenu<br>distant bloqué | <ul> <li>Ce message contient du contenu distant.</li> <li>Orchard<br/>Tips on how to best manaqe your iPhone battery<br/>À:<br/>Répondre à : support@getorchard.com</li> </ul>                                                                                                    | Charger le contenu distant<br>6 juillet 2020 à 16:02         |
|---------------------------------------------------------|----------------------------------------------------------------------------------------------------|--------------------------------------------------------------|
|                                                         | If there's one thing we've learned from reselling tens of thousands of iPhones over the years, it's that properly managing you<br>That's why I took the time to pull together an article examining the most common iPhone battery problems and how to fix the<br>• Why your iPhone only charges sometimes, and the miracle fix.<br>• Why your iPhone battery might drop in chunks throughout the day.<br>• What to do if your iPhone doesn't turn on.<br>• And more | m battery is critical to prolonging the life of your device. |
|                                                         | Feed on to learn more and ensure that you have all the into you need to deal with any battery issues that might arise! ;)     - Dylan @ Orchard     Facebook Twitter Instagram     © 2020 Orchard     1116 College Street, Toronto, ON, M6H 1B6                                                                                                    |                                                              |
|                                                         | Click here to unsubscribe.                                                                                                    | RESSOURCE<br>INFORMATIQUE<br>BUREAUTIQUE                     |

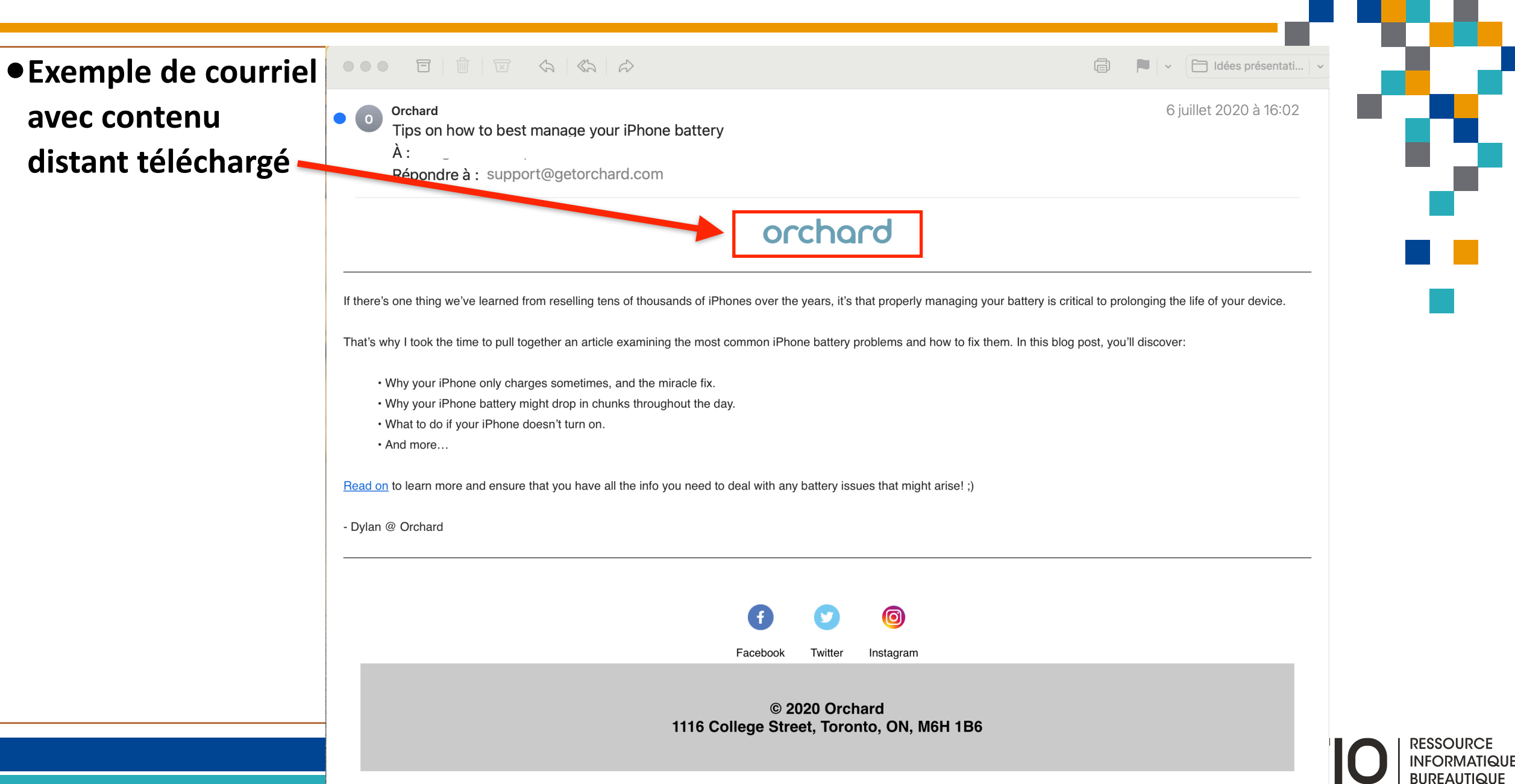

### • iPhone/iPad: activation de la protection de la confidentialité

 Dans Réglages, sélectionnez Mail, puis Protection de la confidentialité

| 3:03 Jeu. 5 janv.           |                                  | 1 🗟 36 % 🔳                 |
|-----------------------------|----------------------------------|----------------------------|
| Réglages                    | Mail                             |                            |
| Siri et Rechercher          | Aperçu                           | 2 lignes >                 |
| Apple Pencil                | Vignettes À / Cc                 |                            |
| Touch ID et code            | Options de balayage              | >                          |
| Batterie                    | MESSAGES                         |                            |
| Confidentialité et sécurité | Confirmer la suppression         |                            |
|                             | Protection de la confidentialité | >                          |
| App Store                   | Suggestions de suivi             |                            |
| Portefeuille et Apple Pay   | FILS DE DISCUSSION               |                            |
|                             | Organiser par sujet              |                            |
| Mots de passe               |                                  |                            |
| 🖂 Mail                      |                                  |                            |
| Contacts                    | Message le plus récent en haut   |                            |
| Calendrier                  | Fils complets                    |                            |
|                             | Action de fil désactivé          | Marquer comme lu >         |
|                             | Expéditeurs bloqués              | Placer dans la corbeille > |
| Rappels                     | Bloqués                          | >                          |
| w Freeform                  |                                  |                            |
| Dictaphone                  | RÉDACTION                        |                            |

2. Comme pour le Mac, sélectionnezl'option désirée

| <b>V</b> IVIGII |                                                                                                    |
|-----------------|----------------------------------------------------------------------------------------------------|
|                 | Protéger l'activité de Mail                                                                                                    |
| L<br>a<br>a     | a protection de la confidentialité dans Mail masque votre adresse IP et charge le contenu o cant en<br>rière-plan de façon confidentielle, même quand vous n'ouvrez pas le message. Cela rend suivi de votre<br>tivité dans Mail plus compliqué pour les expéditeurs. <b>En savoir plus</b>           |
| < Mail          | र रू 36 %∎<br>Protection de la confidentialité                                                                                                    |
|                 | Protéger l'activité de Mail                                                                                                    |
| L<br>a<br>a     | a protection de la confidentialité dans Mail masque votre adresse IP et charge le conte distant en<br>rière-plan de façon confidentielle, même quand vous n'ouvrez pas le message. Cela rei i le suivi de votre<br>clivité dans Mail plus compliqué pour les expéditeurs. <mark>En savoir plus</mark> |
|                 | Masquer l'adresse IP                                                                                                    |
|                 | Bloquer tout le contenu distant                                                                                                    |
|                 |                                                                                                    |
|                 |                                                                                                    |
|                 |                                                                                                    |
|                 |                                                                                                    |
|                 |                                                                                                    |
|                 |                                                                                                    |
|                 |                                                                                                    |
|                 |                                                                                                    |
|                 |                                                                                                    |
|                 |                                                                                                    |
|                 |                                                                                                    |

FORN

BUREAUTIQUE

## Si vous utilisez Gmail...

- Google a mis en place des mesures pour sécuriser les images téléchargées lors de l'ouverture d'un courriel
- Si un message est considéré comme suspect, les images sont masquées et vous êtes invité à confirmer si vous souhaitez les afficher
- Mais certaines applications de pistage peuvent échapper à ces mesures. Une mesure additionnelle simple, comme empêcher le chargement automatique des images contenues dans vos courriels, permettra de limiter grandement le pistage des courriels.

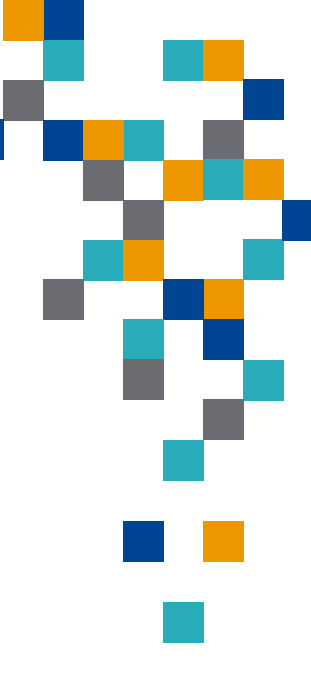

## Pour désactiver le chargement automatique des images dans Gmail sur le web

- À l'aide de votre navigateur, accédez à votre compte Gmail et cliquer dur l'icône des paramètres
- Sélectionnez « Voir tous les paramètres »

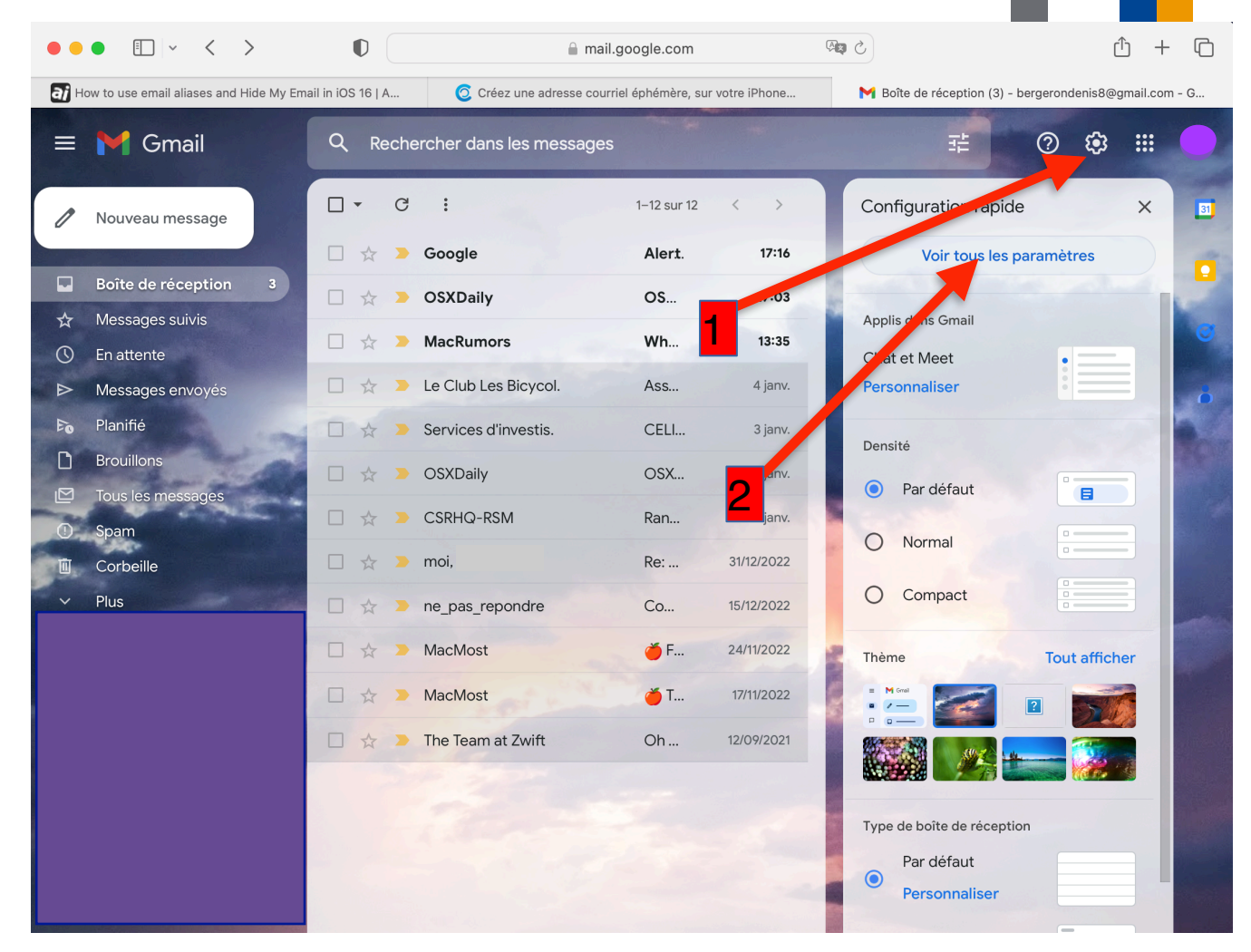

FOR

RESSOURCE

INFORMATIQUE BUREAUTIQUE

#### Pour désactiver le chargement automatique des images dans Gmail sur le web

 Dans les paramètres, sélectionner l'onglet « Général » et faire défiler l'écran vers le bas jusqu'à la section « Images »

- Sélectionner l'option « Demander confirmation avant d'afficher les images externes »
- Enregistrer la modification dans le bas de la

page.

| •          | • • < >                                |                                                                                                    | +     |
|------------|----------------------------------------|----------------------------------------------------------------------------------------------------|-------|
| <b>]</b> ⊦ | ow to use email aliases and Hide My Em | nail in iOS 16   A 🧿 Créez une adresse courriel éphémère, sur votre iPhone 🍽 Paramètres - bergerondenis8@gmail.com -                                                                                 | Gmail |
|            | M Gmail                                | Q Rechercher dans les messages 표 ⑦ 🕄 🏭                                                                                                    |       |
| 1          | Nouveau message                        | Paramètres                                                                                                    |       |
|            |                                        | Général Libellés Boîte de réception Comptes et importation Filtres et adresses bloquées                                                                                                    |       |
|            | Boîte de réculuin 3                    | Transfert et POP/IMAP Modules complémentaires Chat et Meet Paramètres avancés Hors connexion                                                                                                    |       |
| दि<br>-    | Messages suivis                        | Thèmes                                                                                                    |       |
| $\bigcirc$ | En attente                             | supprimer, de le marquer comme lu ou de le mettre en attente.                                                                                                    |       |
|            | Messages envoyés                       | Désactiver les actions de survol                                                                                                    |       |
| 10         | Planifié                               | Envoyer et archiver : • Afficher le bouton "Envoyer et archiver" dans la réponse                                                                                                    |       |
| 0          | Brouillons                             | En savoir plus diasquer le bouton Envoyer et archiver dans la reponse                                                                                                    |       |
|            | Tous les messages                      | Style par défaut du Sans Serif 👻 TT 👻 🛆 👻 🔭                                                                                                    |       |
| •          | Spam                                   | (Utilisez le bouton Voici à quoi ressemblera le corps de votre texte.                                                                                                    |       |
| T          | Corbeille                              | "Supprimer la mise en<br>forme" de la barre d'outils                                                                                                    |       |
|            | Pius                                   | pour rétablir le style de                                                                                                    |       |
|            |                                        | texte par défaut)                                                                                                    |       |
|            | 7                                      | Images :       Toujours afficher les images externes - En savoir plus         Demander confirmation avant d'afficher des images externes - Cette option désactive également la messagerie dynamique. |       |
|            |                                        | Messagerie Activer la messagerie dynamique - Affichez le contenu dynamique des e-mails, le cas                                                                                                    |       |
|            |                                        | dynamique : échéant.<br>En savoir plus Paramètres développeur                                                                                                    |       |
|            |                                        |                                                                                                    |       |
|            |                                        | Grammaire : Suggestions de corrections grammaticales activées<br>Suggestions de corrections grammaticales désactivées                                                                                |       |
|            |                                        | Orthographe : O Suggestions de corrections orthographiques activées                                                                                                    |       |

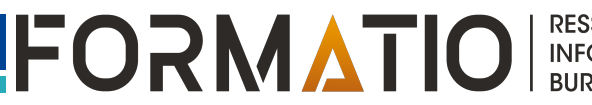

## Si vous utilisez Gmail...

#### • Pour désactiver le chargement automatique des images dans l'app Gmail sur iPhone/iPad:

- Lancez l'application Gmail sur votre appareil, puis appuyez sur l'icône du menu « hamburger » ( les trois traits horizontaux) située dans le coin supérieur gauche de l'écran
- Dans le menu qui s'affiche, faites défiler l'écran vers le bas jusqu'à repérer l'icône engrenage des « Réglages ». Appuyez dessus
- Sous "Boîte de réception", appuyez sur « Préférences de courriel »
- Sous « Images », touchez « Demander confirmation avant d'afficher des images externes »,
- Sélectionnez l'option « Demander confirmation avant d'afficher des images externes ».

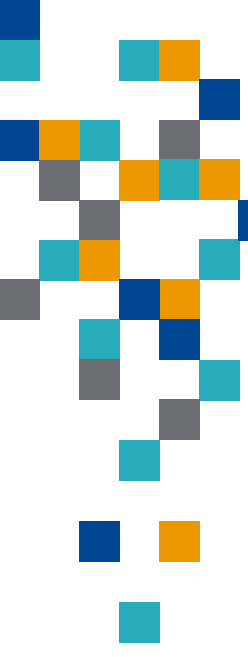

### Pour désactiver le chargement automatique des images dans Gmail sur iPhone/iPad

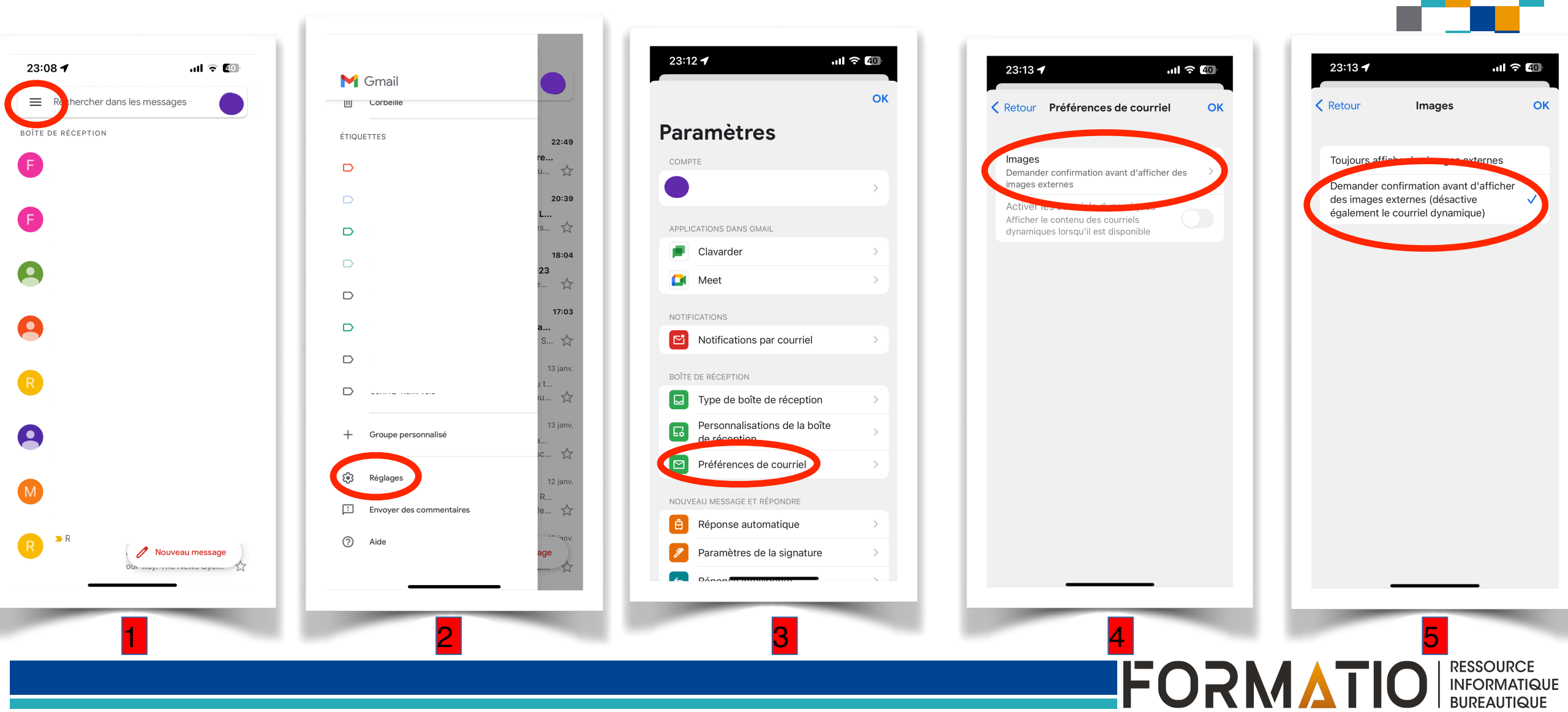

# Si vous utilisez Gmail...

## • Pour désactiver le chargement automatique des images dans l'app Gmail sur Android:

- Lancez l'application Gmail sur votre téléphone, puis appuyez sur l'icône du menu « hamburger » ( les trois traits horizontaux) située dans le coin supérieur gauche de l'écran
- Appuyez sur « Paramètres > votre compte »
- Sous "Utilisation des données", appuyez sur « Images »
- Appuyez sur « Demander avant d'afficher les images ».
- Pour plus de détails, voir la <u>référence 5</u>.

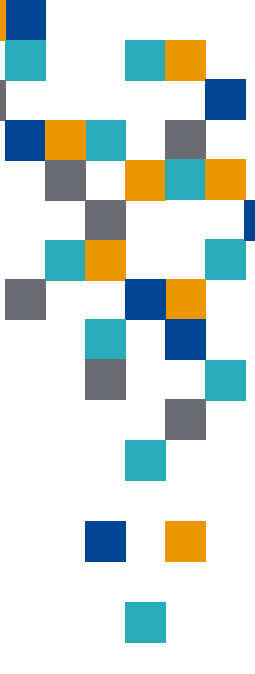

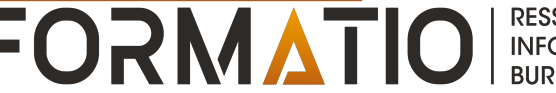

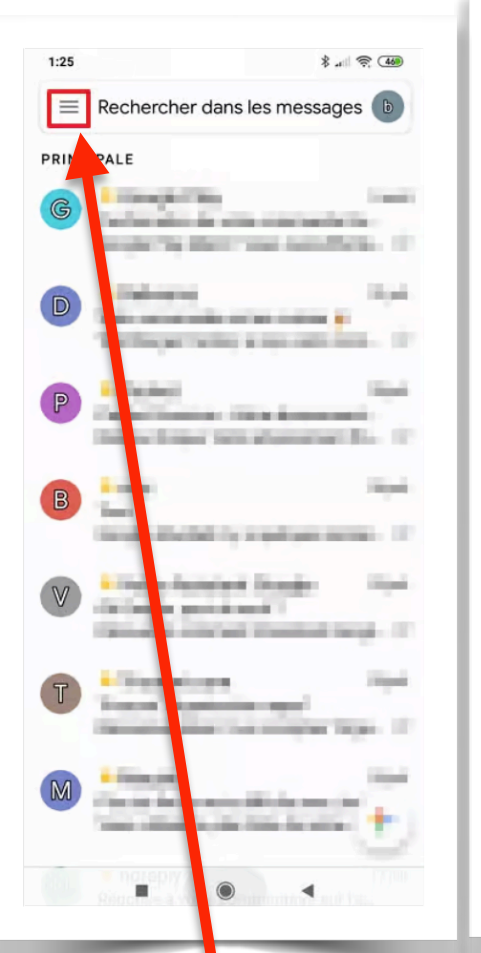

| D          | Brouillons           |    |                 |
|------------|----------------------|----|-----------------|
|            | Tous les messages    |    | jes 🕖           |
| 0          | Pourriel             |    | 5 août          |
| Ū          | Corbeille            | 12 | e Go<br>fectu 🏠 |
|            | [Imap]/Trash         |    | 31 juil.        |
| D          | Déplacement          |    | com 😭           |
| D          | Junk                 |    | 30 juil.        |
|            | Personnel            |    | nent<br>nt Po 🏠 |
|            | Professionnel        |    | 26 juil.        |
| D          | Reçus                |    | emai 🏠          |
|            | Trash 2              |    | 23 juil.        |
| APP        | LICATIONS GOOGLE     |    | Soogl 📩         |
|            | Agenda               |    | 20 juil.        |
| 9          | Contacts Google      |    | Orga 🟠          |
| <b>(</b> ) | Paramètres           |    | 20 juil.        |
| ?          | Aide et commentaires |    | ec +            |
|            |                      |    |                 |

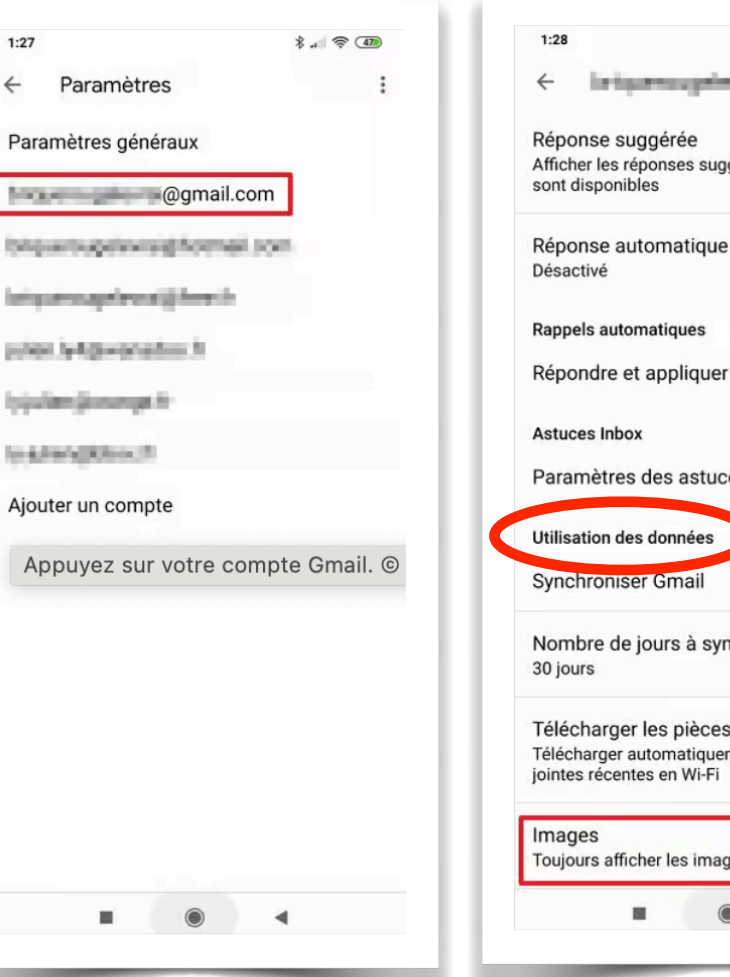

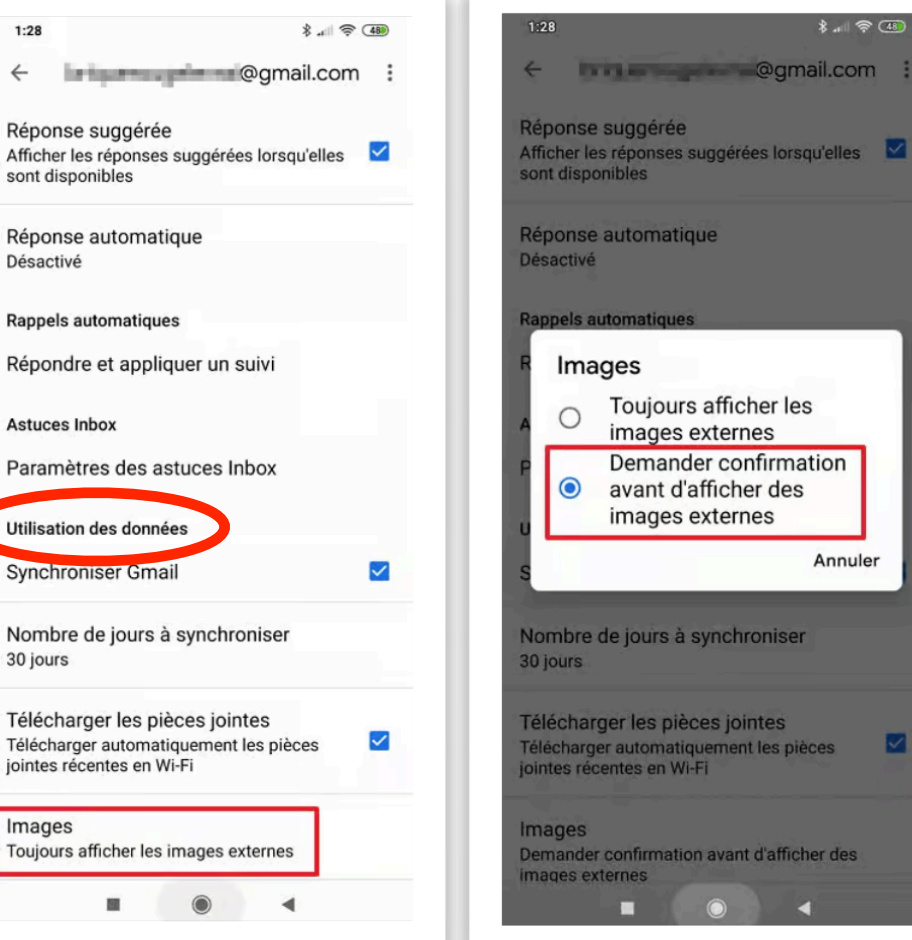

FORMATIO RESSOURCE INFORMATIQUE BUREAUTIQUE

# Si vous utilisez <u>Outlook</u>...

- Le Webmail d'Outlook bloque par défaut les images pour protéger votre sécurité
- Pour désactiver le chargement automatique des images sur Android et dans l'application
   Outlook PC : voir la référence 19

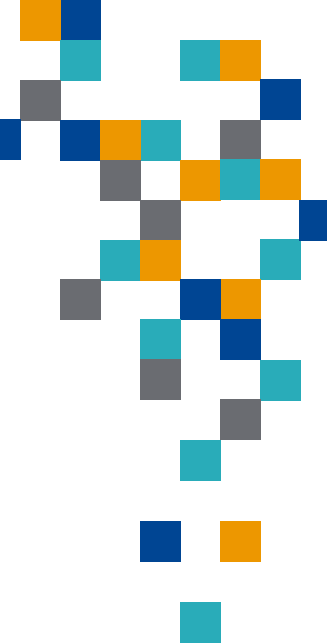

- Fonctionnalité introduite par Apple depuis iOS 15
- Nécessite iCloud + (abonnement infonuagique premium de Apple)
- But de cette fonctionnalité: préserver la confidentialité de notre adresse courriel en créant des adresses uniques et aléatoires qui réexpédient nos messages vers notre boîte de réception personnelle. Ces adresses peuvent être supprimées en tout temps (adresses courriels « éphémères » ou « jetables » ) et Apple nous permet d'en créer autant que l'on veut.
- Permet aux applications, aux sites web ou aux entreprises de communiquer avec nous sans recevoir notre véritable adresse courriel
- Très utile pour s'inscrire à un service web gratuit demandant de fournir une adresse courriel, lorsque l'on veut simplement éviter de diffuser son adresse courriel permanente pour l'obtention d'un service temporaire, envoyer un courriel à une personne que l'on ne connaît pas bien, etc.

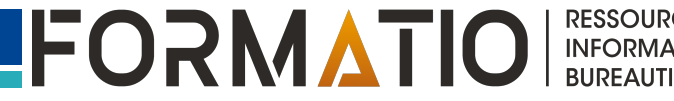

# Comment se créer une adresse courriel éphémère sur son Mac, iPhone et iPad

- Aller dans <u>Réglages</u>
- Appuyer sur son nom dans le haut
- Appuyer sur *iCloud*
- Sélectionner l'option Masquer mon adresse courriel
- Appuyer sur + Créer une nouvelle adresse (iOS, iPadOs) ou sur + (MacOs)
- Pour chaque nouvelle adresse, vous pouvez ajouter une note pour vous aider à vous souvenir de la manière dont vous utilisez cette adresse courriel.

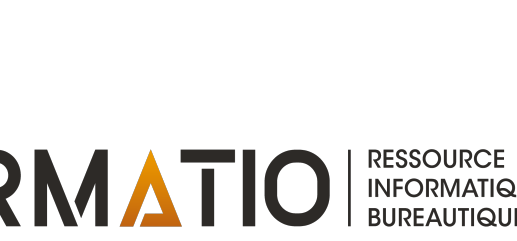

## **Masquer mon adresse courriel**

...| 🎓 🚯

50 Go >

5

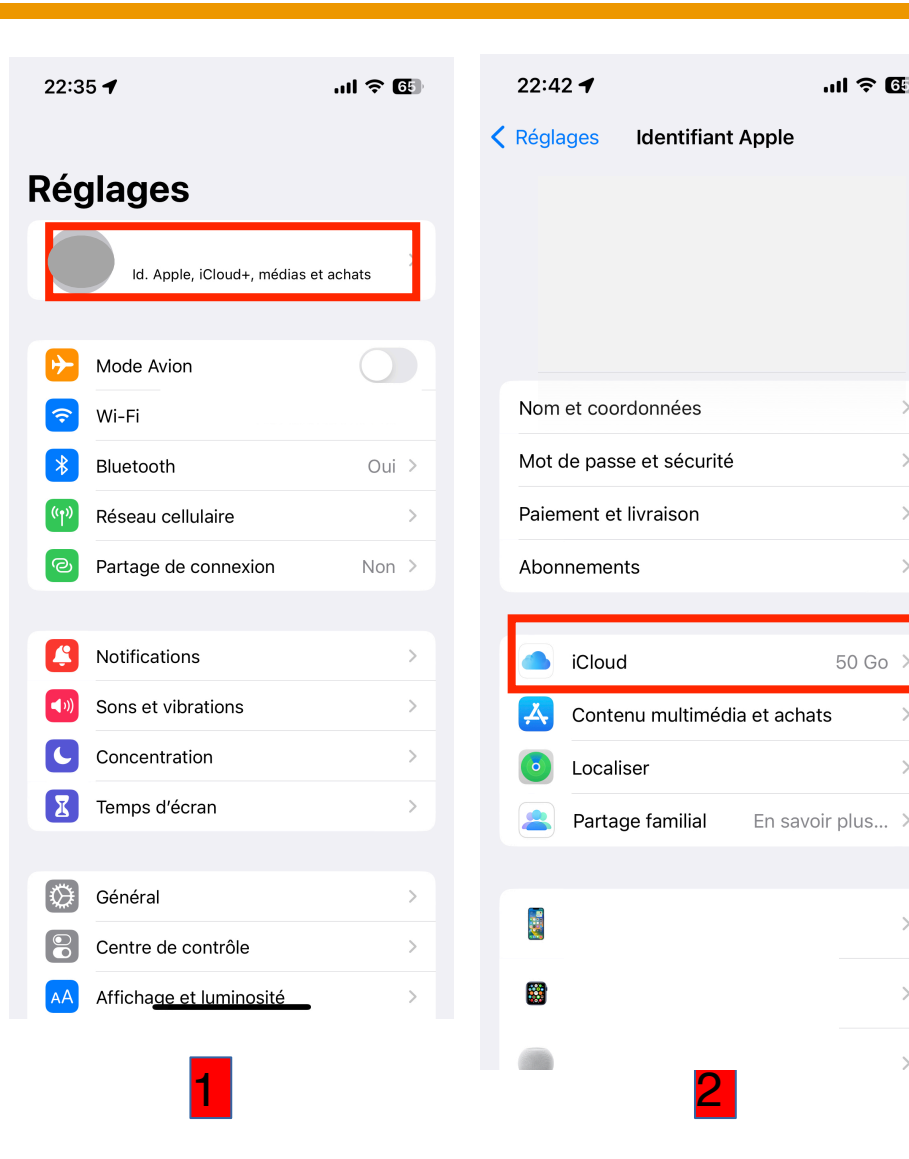

| 22:48      | <b>1</b>                           | <b>∻ 6</b> |
|------------|------------------------------------|------------|
| < Identifi | ant Apple iCloud                   |            |
| APPS UT    | ILISANT ICLOUD                     |            |
| 🌸 F        | Photos                             | >          |
| i i        | Cloud Drive                        | >          |
| <b>N</b>   | /ail iCloud                        | >          |
| <b>?</b> N | Nots de passe et trouss            | >          |
| Tout af    | ficher                             | >          |
|            |                                    |            |
| SAUVEG.    | ARDES D'APPAREILS                  | Qui >      |
|            |                                    | Our y      |
| ICLOUD+    |                                    |            |
| C F        | Relais privé                       | >          |
|            | Aasquer mon adresse courriel       | >          |
| <b>1</b>   | omaine personnalisé                | >          |
|            |                                    |            |
| Partage    | er avec la famille                 |            |
| <u> </u>   | Gérez votre forfait                | >          |
|            |                                    |            |
| Protect    | tion av <del>ancée des donné</del> | >          |
|            | 3                                  |            |

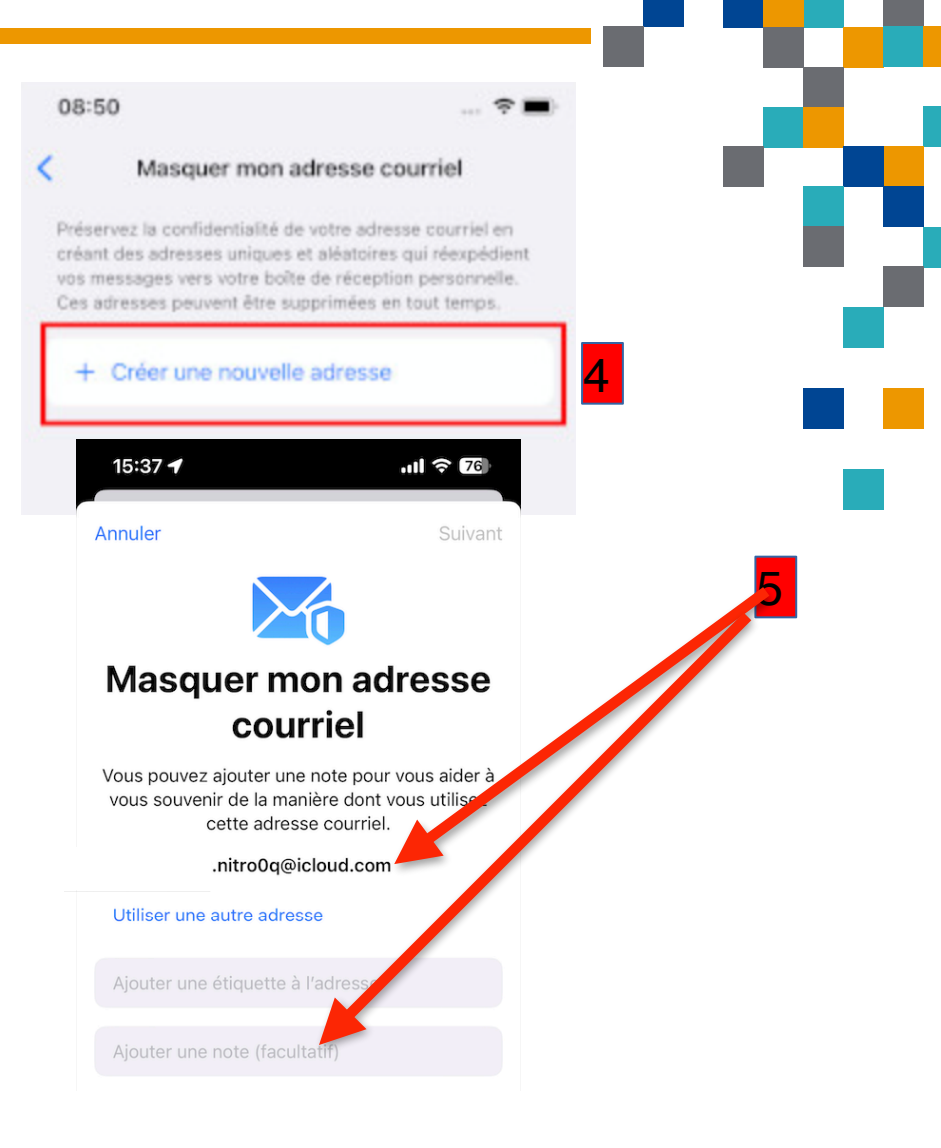

FORMATIO

RESSOURCE

INFORMATIQUE BUREAUTIQUE

# Outre Apple, autres fournisseurs d'adresse courriel éphémère

- YopMail (le plus connu, messages effacés au bout de 8 jours): explications détaillées sur son utilisation à l'annexe 1
- TrashMail (adresse valable gratuitement pendant 1 mois)
- MailDrop (maximum de 10 messages dans la boîte de réception)
- 10minuteMail (adresse fictive valable 10 minutes seulement)
- Voir également la référence 8 pour plus d'information.

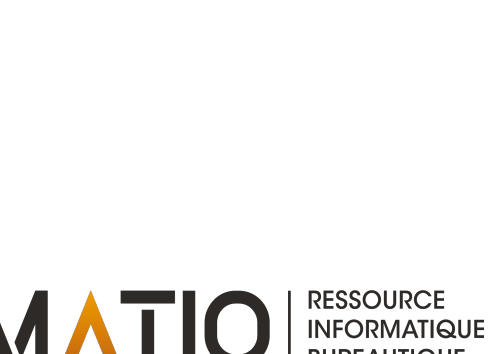

# Utiliser des alias d'adresse courriel

- La fonctionnalité Masquer mon adresse courriel permet d'utiliser une adresse requise temporairement pour communiquer avec une entité, adresse que l'on pourra ensuite supprimer facilement lorsqu'elle ne sera plus nécessaire. Comme cette entité ne connaît pas votre véritable adresse courriel, elle ne pourra pas continuer à vous transmettre des message ou vendre votre adresse jetable à des « spammers »
- Pour masquer votre adresse courriel, vous pouvez aussi utiliser un alias d'adresse courriel. Un alias est une adresse électronique qui redirige vers une autre préexistante
- Les alias permettent de disposer d'adresses courriels supplémentaires et peuvent s'avérer utiles pour échanger avec une entité tout en ne lui communiquant pas votre adresse réelle.

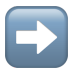

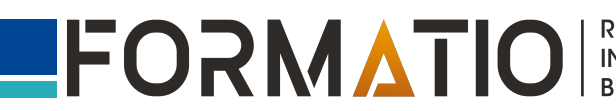

# Utiliser des alias d'adresse courriel

- L'application Mail d'Apple permet d'utiliser simultanément jusqu'à 3 alias de votre adresse <u>iCloud.com</u>
- Contrairement à la fonctionnalité Masquer mon adresse courriel, il n'est pas nécessaire d'être abonné à iCloud + pour utiliser ces alias
- Un alias peut être supprimé n'importe quand et vous pouvez en créer d'autres par la suite (sans toutefois dépasser le nombre de 3 alias simultanément actifs)

# Pour créer un alias de votre adresse courriel iCloud.com:

- À partir de votre navigateur, accédez à votre compte Apple sur iCloud.com, sélectionnez « Mail », cliquez sur <sup>(2)</sup> au haut de la liste de boîte aux lettres, puis sélectionnez « Préférences »
- Cliquez sur « Comptes », puis sur « Ajouter un alias »
- Fournissez les renseignements demandés : le nom de l'alias (entre 3 et 20 caractères) et l'étiquette s'il a lieu
- Cliquez sur Ajouter, puis sur Terminé.

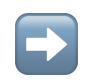

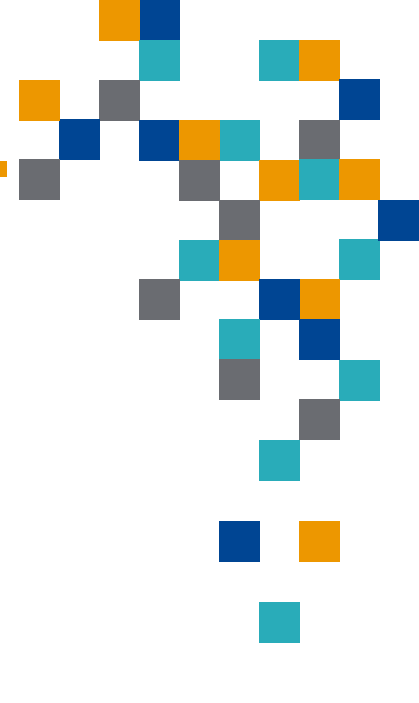

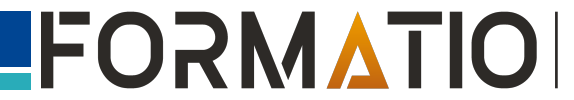

# Vous pouvez également ajouter des alias à votre adresse:

- Outlook (<u>référence 11</u>)
- Gmail (les règles concernant les noms des alias sont toutefois plus restrictives voir <u>la</u> référence 12)

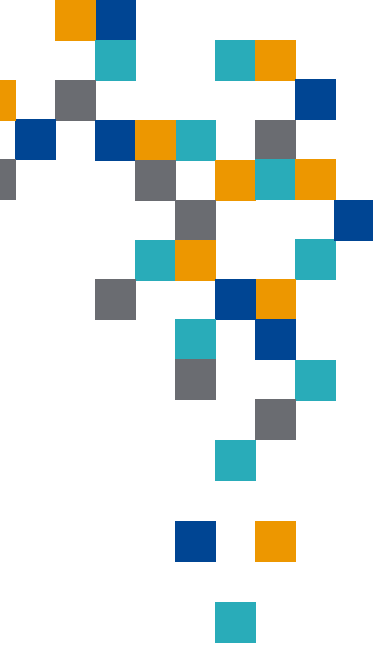

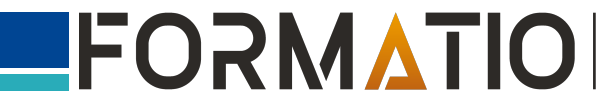

# Annuler (retarder) l'envoi d'un e-mail

- vous pouvez changer d'avis et annuler l'envoi d'un e-mail. Il est également possible de définir un délai d'envoi pour tous les e-mails, afin de vous accorder un peu plus de temps pour annuler leur envoi
- Pour annuler l'envoi d'un e-mail: après l'avoir envoyé, toucher « Annuler l'envoi » en bas de l'écran iPhone/iPad pour ne plus l'envoyer. Sur Mac, cliquer sur « Annuler l'envoi » apparaissant au bas de la liste de vos boîtes de courriel (colonne de gauche de l'écran).

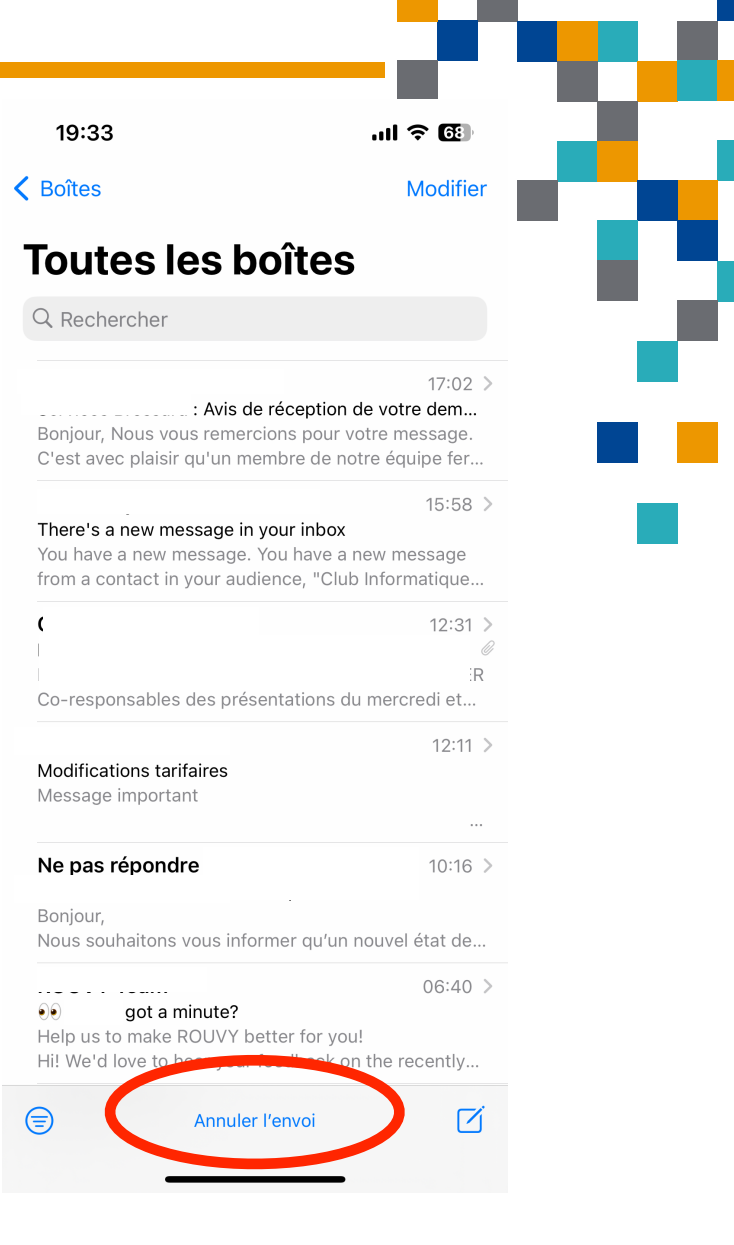

RESSOURCE INFORMATIQUE BUREAUTIQUE

# Annuler (retarder) l'envoi d'un e-mail

- Le délai dont vous disposez pour annuler l'envoi (ou retarder) peut être ajusté entre 0 et 30 secondes.
- Iphone/iPad: accédez à Réglages > Mail, sélectionnez « Annuler l'envoi différé », puis choisissez une durée pour le délai d'envoi.
- Mac: ouvrez l'application Mail, sélectionnez « Mail » dans la barre de menu supérieure, puis « Réglages ». Dans la nouvelle fenêtre qui s'affiche, sélectionnez l'onglet « Rédaction », puis sous « Envoi » choisissez le délai d'annulation de l'envoi.
- Remarque: Outlook offre également cette fonctionnalité (<u>référence 14</u>), tout comme Gmail (<u>référence 15</u>).

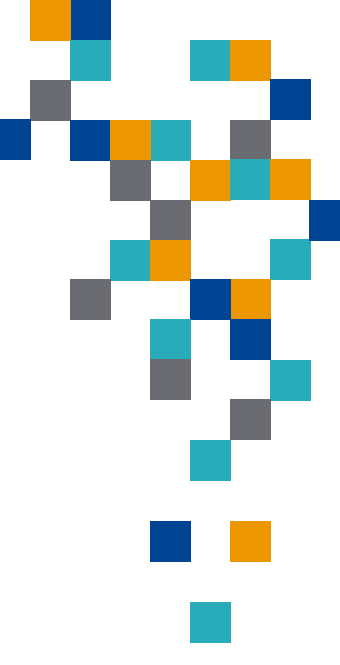

# Quelques nouveautés avec Mail d'Apple

# • Annuler (retarder) l'envoi d'un e-mail: ajustement du délai

# Pour iPhone/iPad

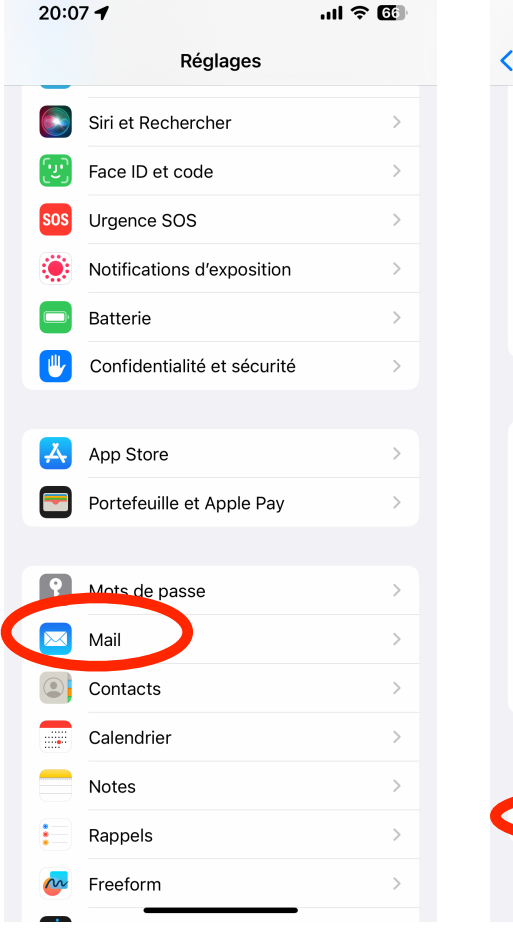

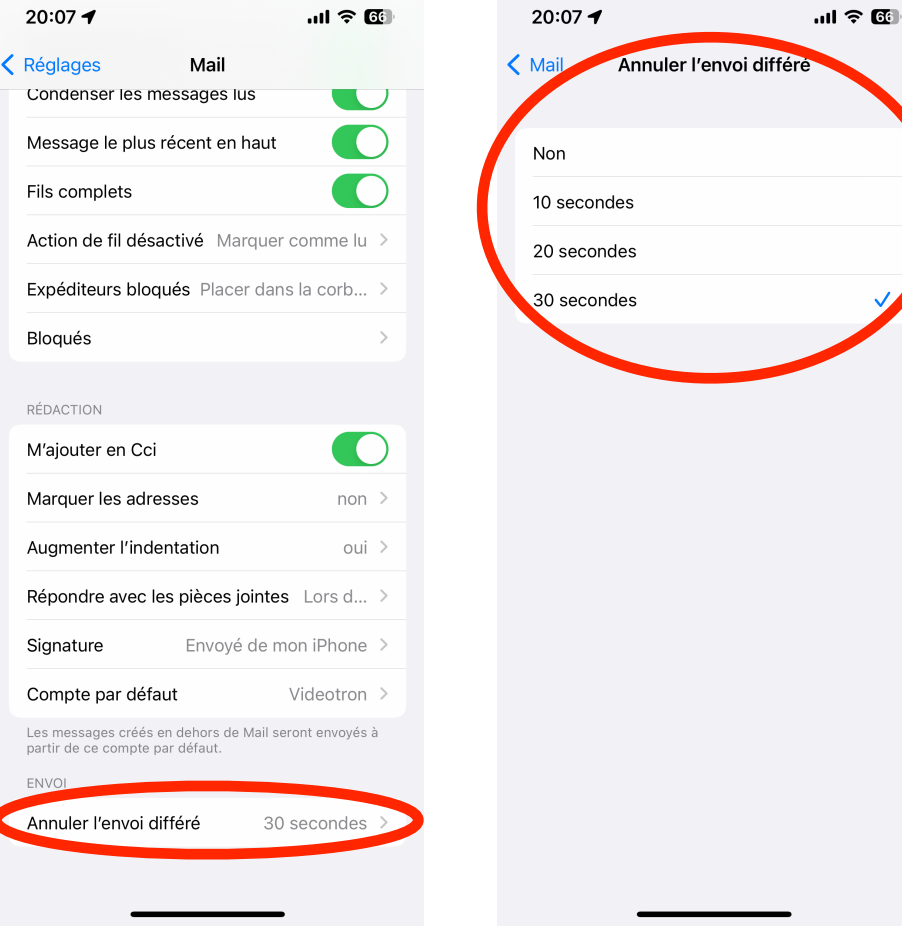

RESSOURCE

INFORMATIQUE BUREAUTIQUE

FORMATIO

# **Quelques nouveautés avec Mail d'Apple**

# Annuler (retarder) l'envoi d'un e-mail sur Mac

|    | 1                       |                                                                                        |           |
|----|-------------------------|----------------------------------------------------------------------------------------|-----------|
| É  | Mail Fichir Édition Pré | ésentation Boîte aux lettres Message For                                               | mat Fe    |
|    | À propos de Mail        |                                                                                        |           |
|    | Réglages ೫,             | Toutes les boîtes                                                                      |           |
|    | Comptes                 | 34 messages                                                                            | Filtrer   |
| В  | Ajouter un compte       | Boîte de réce 20                                                                       | 0:24      |
| Fi | Services >              | iPhone camera list: What cameras ar<br>https://9to5mac.com/2023/01/13/iphor            | Ø<br>ne-  |
|    | Masquer Mail # H        | camera-list/ TODAY iPhone camera list                                                  | :         |
|    | Masquer les autres      | Boîte de récepti 18<br>OIN NOW! Your friend has invited y                              | B:09<br>y |
|    | Quitter Mail XQ         | Don't miss the opportunity to ride with your friends. JOIN THE EVENT NOW Your friends. | ou        |

|                        |                |                                           |                               |                                 | Rédactio               | on         |                    |         |                            |                  |
|------------------------|----------------|-------------------------------------------|-------------------------------|---------------------------------|------------------------|------------|--------------------|---------|----------------------------|------------------|
| <b>දිටු</b><br>Général | (C)<br>Comptes | Courrier indés                            | irable                        | Aa<br>Polices/Couleurs          | <b>OO</b><br>Affichage | Rédaction  | ×Jrr<br>Signatures | Règles  | <b>ද</b> ්රා<br>Extensions | (Confidentialité |
| Réda                   | action :       |                                           |                               |                                 |                        |            |                    |         |                            |                  |
|                        | Format d       | e message :                               | Forma                         | at texte enrichi                | $\bigcirc$             |            |                    |         |                            |                  |
|                        | Orthogra       | phe :                                     | Lors d                        | le la saisie                    | $\bigcirc$             |            |                    |         |                            |                  |
|                        | 🗌 M'ajo        | uter en                                   | Cc :                          | ᅌ au                            | Itomatiquer            | ment       | 3                  |         |                            |                  |
| Adre                   | ssage :        |                                           |                               |                                 |                        |            |                    |         |                            |                  |
|                        | 🗸 Lors d       | d'un envoi gro                            | oupé, af                      | ficher toutes le                | es adresses            |            |                    |         |                            |                  |
|                        | 🗌 Marqı        | uer les adress                            | ses ne fi                     | inissant pas pa                 | r @exam                | ple.com, @ | example.org        | J       |                            |                  |
|                        | Les nouv       | eaux messag                               | es sero                       | nt expédiés à p                 | oartir de :            | Sélectionn | er automatio       | quement | le meilleur c              | compte 📀         |
| Envo                   | i:             |                                           |                               |                                 |                        |            |                    |         | _                          | _                |
|                        | Délai d'a      | nnulation de l                            | 'envoi :                      | 30 seconde                      | s 😧 🧹                  |            |                    |         |                            |                  |
| Répo                   | onse :         |                                           |                               |                                 |                        |            |                    |         | _                          |                  |
|                        | Conse<br>Répon | <b>erver le forma</b><br>dre en format te | <b>at du me</b><br>exte enrie | essage d'origin<br>chi ou texte | e                      |            |                    |         |                            |                  |
|                        | 🗸 Citer        | le texte du me                            | essage                        | original                        |                        |            |                    |         |                            |                  |
|                        | 🗸 Augm         | enter le nivea                            | au de ci                      | tation                          |                        |            |                    |         |                            |                  |
|                        | Lors de c      | itations dans                             | les rép                       | onses ou les m                  | essages tra            | ansférés : |                    |         |                            |                  |
|                        |                | e tout le texte                           | e du me                       | ssage original                  |                        |            |                    |         |                            |                  |
|                        |                | e le texte séle                           | ectionné                      | é ou, à défaut, t               | tout le texte          | 9          |                    |         |                            | ?                |

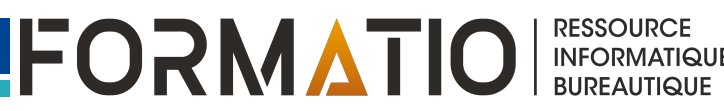

iPhone/iPad: planifier un e-mail avec la fonctionnalité « Envoyer plus tard »

- Après avoir rédigé votre courriel, maintenez le doigt sur •
- Choisissez à quel moment vous souhaitez l'envoyer
- Pour afficher plus d'options, touchez « Envoyer plus tard ». 🔁

| 20:36 <b>- 1</b> 11 <b>?</b> 64 | 20:36 <b></b>                                                  | 20:36 Jul 🕈 🖸                                                                                                    |
|---------------------------------|----------------------------------------------------------------|----------------------------------------------------------------------------------------------------|
| Annuler                         | Annuler                                                        | Annuer Envoyer plus tard                                                                                                    |
| Test                            | Test                                                           | Ce message sera transmis par cet appareil à<br>l'heure de votre choix. Assurez-vous que cet<br>appareil est en ligne pour garantir sa<br>transmission |
| À :<br>Cc/Cci,                  | À :<br>Cc/Cci,<br>Envoyer maintenant<br>Envoyer demain à 08:00 | Envoyer 11 janv. 2023 20:36                                                                                                    |
| Objet : Test                    | Objet : Test                                                   | Janvier 2023 > <                                                                                                    |
| Test<br>Envoyé de mon iPhone    | Test<br>Envoyé de mon iPhone                                   | dim. lun. mar. mer. jeu. ven. sam<br>1 2 3 4 5 6 7                                                                                                    |
|                                 |                                                                | 8 9 10 11 12 13 14                                                                                                    |
|                                 |                                                                | 15 16 17 18 19 20 21                                                                                                    |
| «Test» Teste Tester <           | «Test» Teste Tester <                                          | 22 23 24 25 26 27 28                                                                                                    |
| qwertyuiop                      | qwertyuiop                                                     | 29 30 31                                                                                                    |
| asdfghjkl,                      | asdfghjkl,                                                     |                                                                                                    |
|                                 | ☆ z x c v b n m ⊗                                              |                                                                                                    |
| 123 espace retour               | 123 espace retour                                              |                                                                                                    |
| ⊖ Û                             |                                                                |                                                                                                    |

INFORMATIQUE BUREAUTIQUE

# Quelques nouveautés avec Mail d'Apple

**<u>Mac</u>**: planifier un e-mail avec la fonctionnalité « Envoyer plus tard »

- Après avoir rédigé votre courriel, cliquer sur le menu contextuel à côté du bouton « Envoyer »
- Choisissez à quel moment vous souhaitez l'envoyer
- Outlook offre également cette fonctionnalité (<u>référence 16</u>), tout comme Gmail Web, iOS et Android

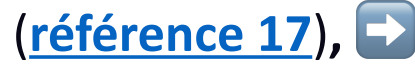

|         | کر<br>Envoyer                    | Programn     | nez l'envoi du message.                                                                                                  |                    |       |       |   | Répondre | L |
|---------|----------------------------------|--------------|----------------------------------------------------------------------------------------------------|--------------------|-------|-------|---|----------|---|
|         |                                  |              | He                                                                                                    | elvetica           | \$ 18 | 3 \$  | à | BIU      | L |
| À :     | ~                                |              |                                                                                                    |                    |       |       |   |          | L |
| Cc:     |                                  |              |                                                                                                    |                    |       |       |   |          | L |
| Cci :   |                                  |              |                                                                                                    |                    |       |       |   |          | L |
| )bjet : | Envoyer plus tard a              | avec un Mac  | :                                                                                                    |                    |       |       |   |          | L |
| Réc     | • • •                            | ✓ Envoyer    | <ul> <li>Envoyer maintenar</li> <li>Envoyer demain à l</li> <li>Envoyer lundi à 08</li> <li>Envoyer plus tard</li> </ul> | nt<br>08:00<br>:00 |       | \$ 18 | • | Ré       |   |
| ÷.      |                                  |              |                                                                                                    |                    |       |       |   |          |   |
| 1       | Cc :                             |              |                                                                                                    |                    |       |       |   |          |   |
| 1       | Cc :<br>Cci :                    |              |                                                                                                    |                    |       |       |   |          |   |
| 1       | Cc :<br>Cci :<br>Objet : Envoyer | plus tard av | ec un Mac                                                                                                    |                    |       |       |   |          |   |

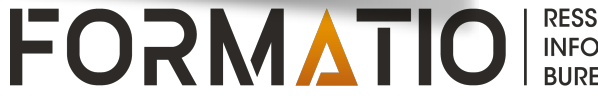

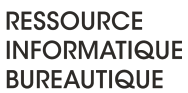

# **Option Rappel pour revenir ultérieurement à des e-mails**

- Si vous n'avez pas le temps de répondre immédiatement à un e-mail, vous pouvez définir une date et une heure auxquelles vous souhaitez recevoir un rappel et afficher le message en haut de votre boîte de réception
- Sur iPhone/iPad, ouvrez le e-mail, touchez <a> au bas de l'écran, touchez ensuite « Me le rappeler », puis choisissez à quel moment vous souhaitez recevoir le rappel.</a>
- Dans l'application Mail sur Mac, cliquez sur le message en maintenant la touche Contrôle enfoncée, sélectionnez « Me le rappeler » dans le menu déroulant, puis choisissez quand vous voulez recevoir le rappel.

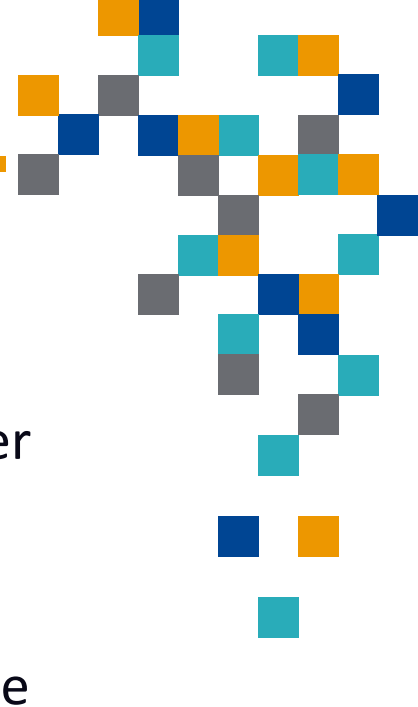

# **Quelques nouveautés avec Mail d'Apple**

## *iPhone/iPad*: Option Rappel pour revenir ultérieurement à des e-mails

Me le rappeler

Annuler

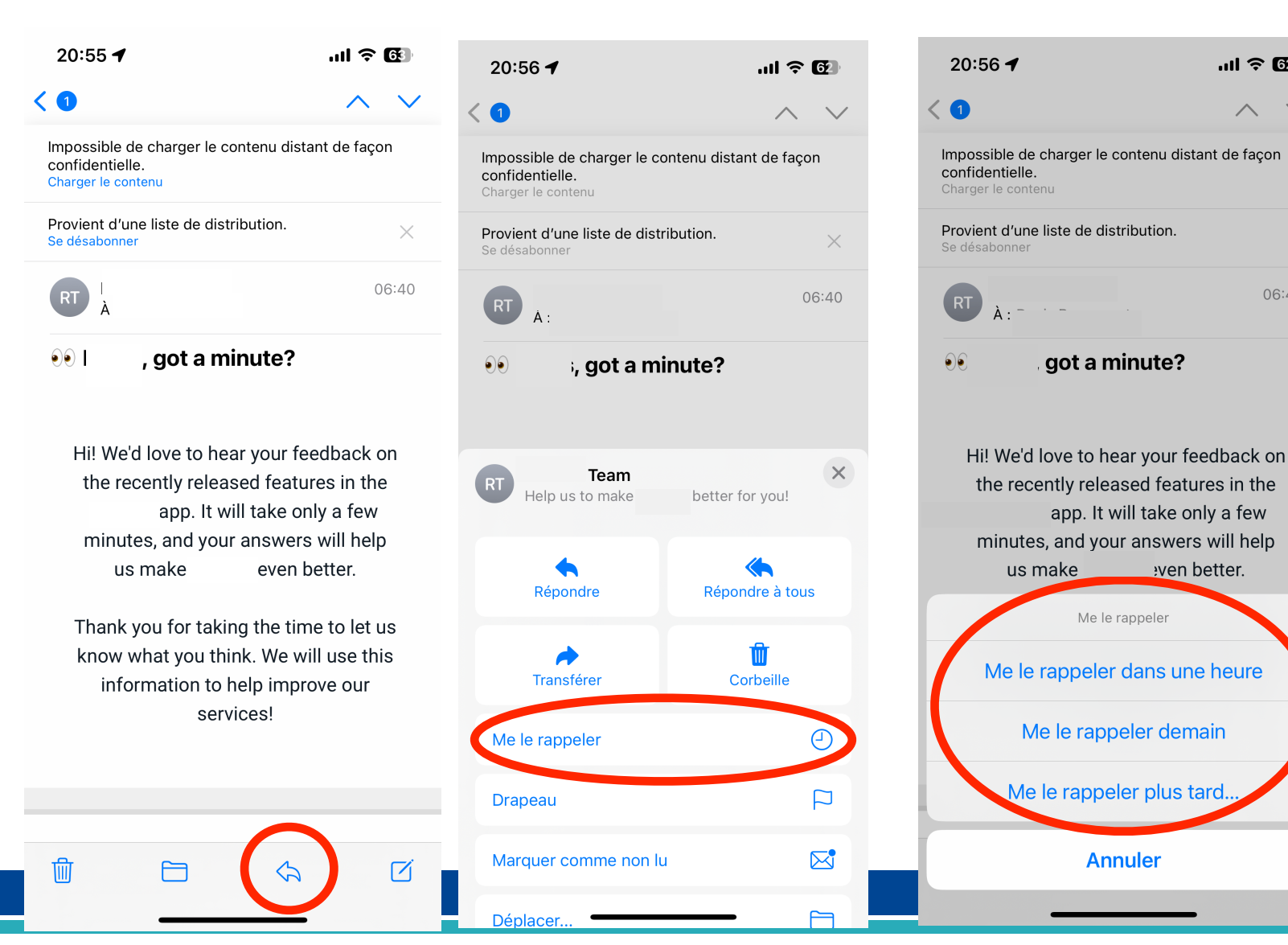

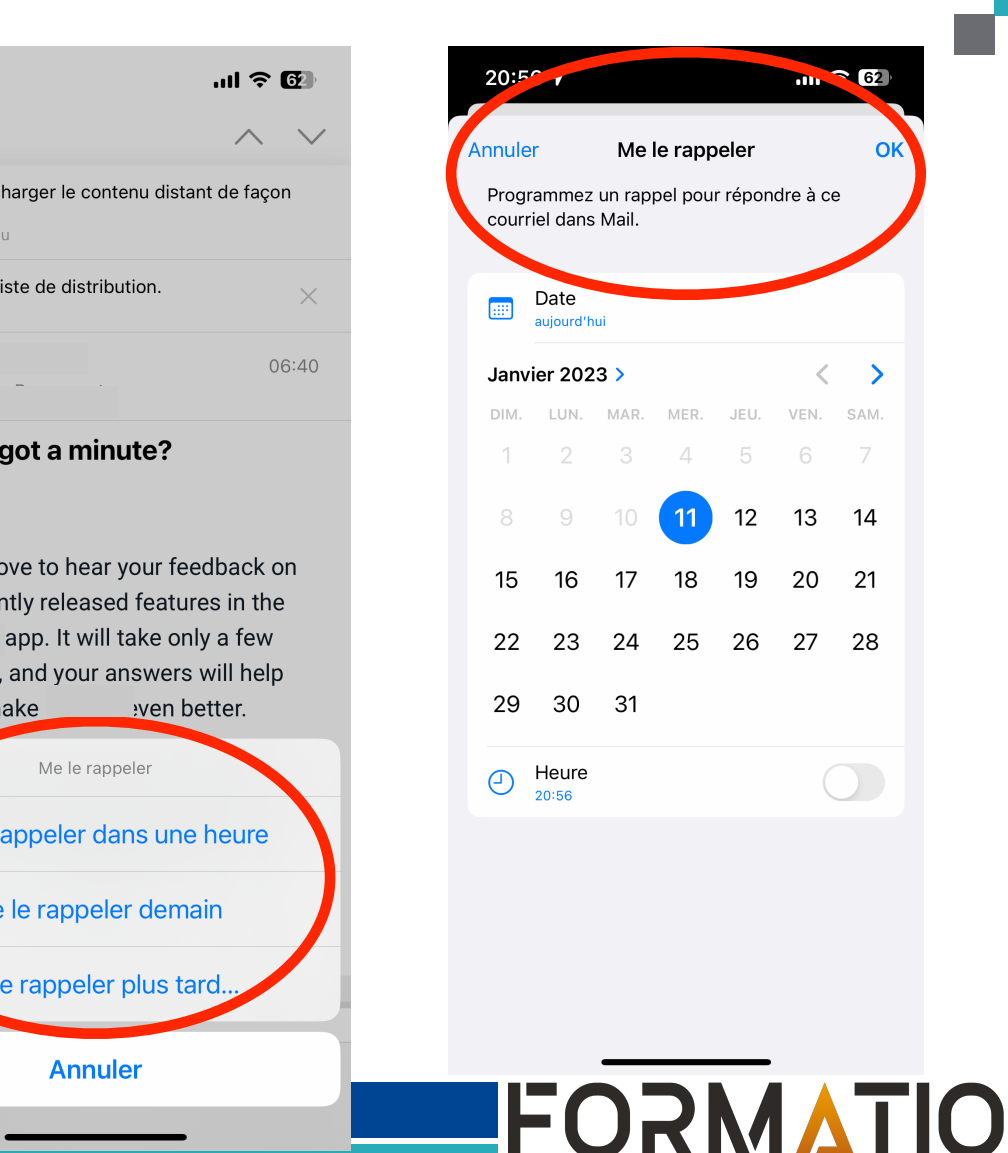

RESSOURCE INFORMATIQUE

BUREAUTIQUE

# **Questions** ?

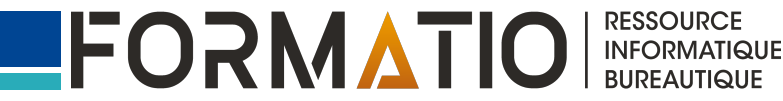

- Aller sur le site de <u>YopMail</u>
- Indiquez dans le champ jaune l'adresse mail que vous souhaitez utiliser. Utilisez par exemple le nom du site ou du service pour lequel vous avez besoin d'une adresse fictive suivi de votre prénom comme bic\_\_\_\_nis@yopmail.com.
  - Vous pouvez également utiliser le générateur aléatoire d'adresse proposé par YopMail
  - Cliquez ensuite sur la flèche située à l'extrémité droite du champ en jaune.

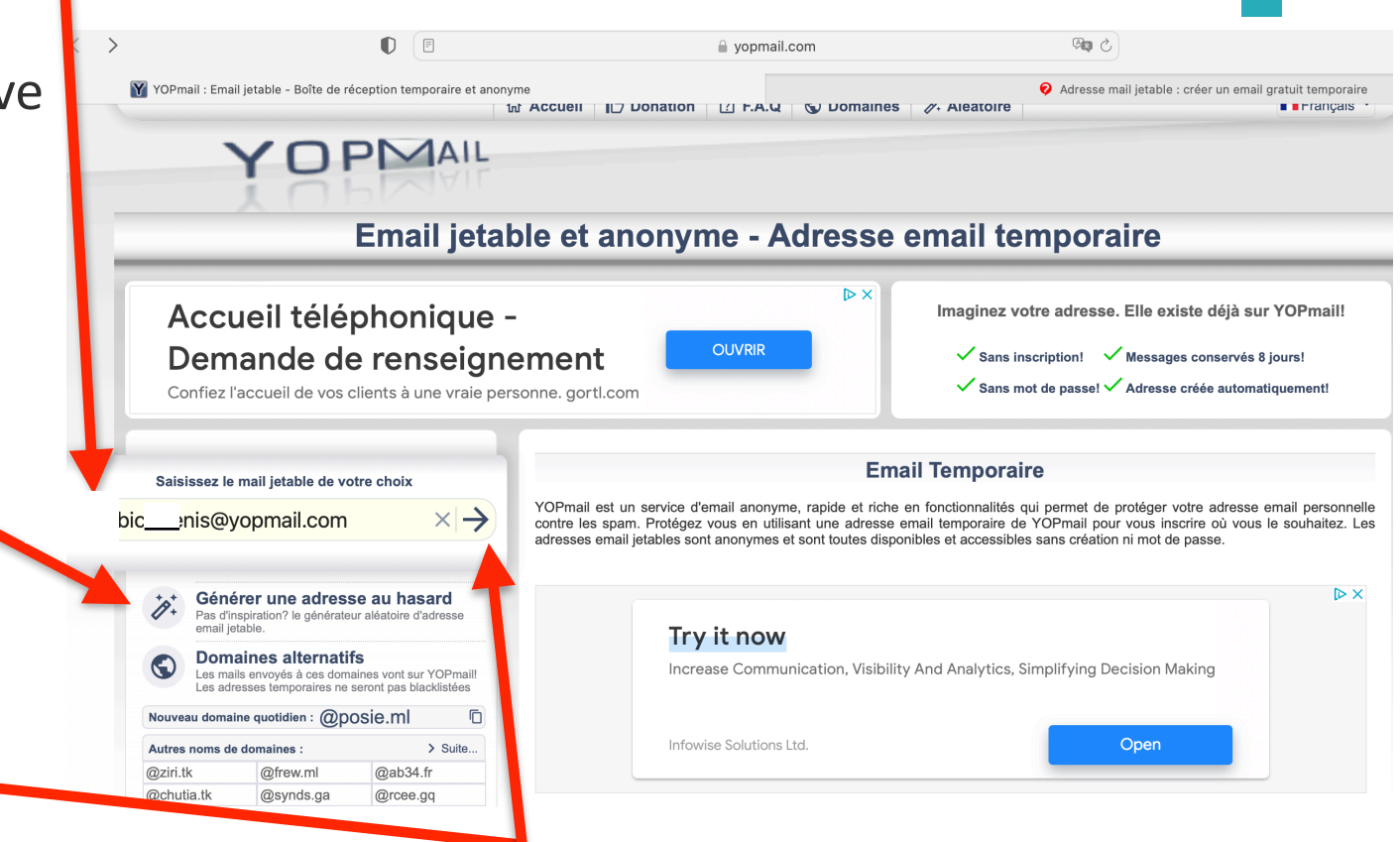

FORM

RESSOURCE

# Annexe 1: créer une adresse éphémère avec YopMail

- Si tout est correct, une nouvelle page s'affiche et présente une boîte de réception vide.
- Si la boîte contient déjà des messages, c'est qu'elle est déjà utilisée par quelqu'un d'autre. Il est alors préférable de trouver une autre adresse
- YopMail fournit par ailleurs un alias unique, propre à chaque boîte de réception. Vous pouvez donc l'utiliser à la place de l'adresse YopMail pour vos inscriptions et ne pas révéler votre adresse YopMail. Les courriers envoyé à cet alias sont redirigés vers votre mail YopMail. Il est impossible de connaître le contenu de la boîte de réception simplement avec l'alias.

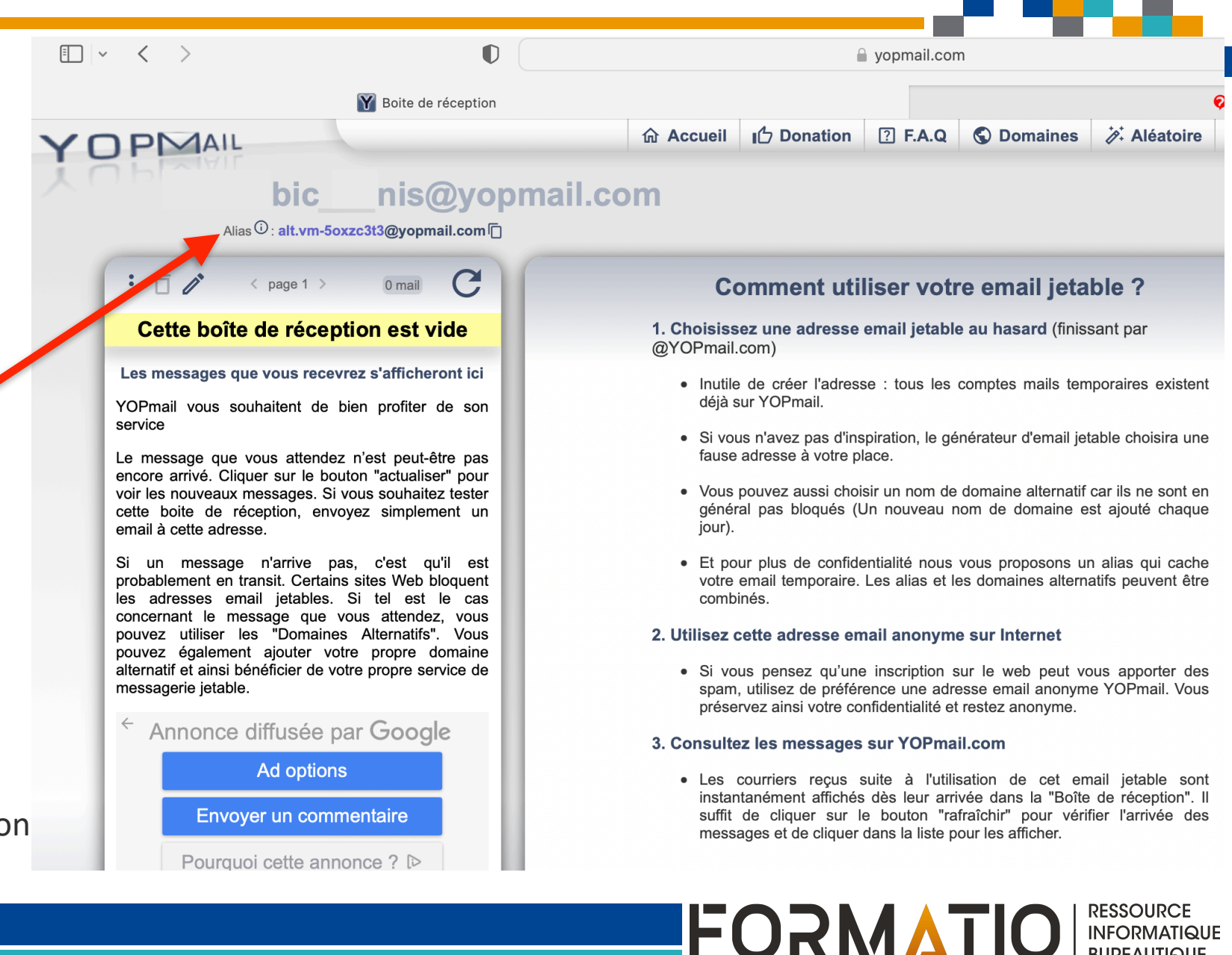

BUREAUTIQUE

# Annexe 1: créer une adresse éphémère avec YopMail

- Pour prendre connaissance des courriels reçus dans votre boîte YopMail, tapez simplement l'adresse http://www.yopmail.com? suivi du nom de votre adresse, sans le domaine (ex: <u>http://www.yopmail.com? bic\_nis</u>) ou encore rendez vous sur la page d'accueil de YopMail et saisissez votre adresse
- Chaque message reçu est conservé pendant 8 jours. Au besoin, vous pouvez le transférer à votre adresse courriel permanente.
- Certains sites Web identifient les adresses @yopmail et les refusent. Pour éviter cela, utiliser un des domaines alternatifs de YopMail indiqués sur la page d'accueil sous le générateur aléatoire d'adresse.

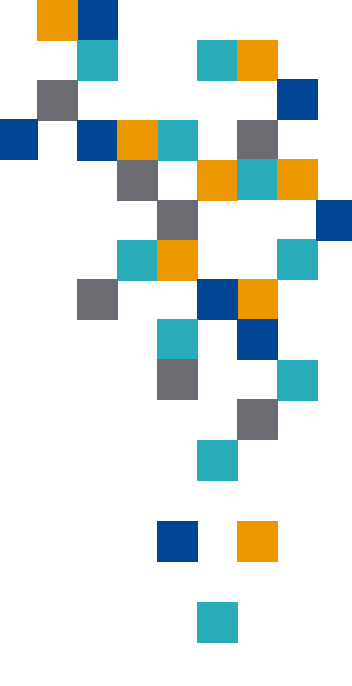

- 1. Apple, Guide d'utilisation de Mail. <u>Utiliser le protection de la confidentialité dans Mail sur Mac</u>. <u>https://support.apple.com/fr-ca/guide/mail/mlhl03be2866/mac</u>
- 2. Support Mozilla. <u>Contenu distant dans les messages</u>. <u>https://support.mozilla.org/fr/kb/contenu-distant-dans-les-messages</u>
- Apple, Guide de l'utilisation de l'iPhone. <u>Utiliser « Protection de la confidentialité dans Mail »</u> <u>sur l'iPhone.</u> <u>https://support.apple.com/fr-ca/guide/iphone/iphf084865c7/ios</u>
- 4. Futura-sciences, <u>Comment éviter le pistage des e-mails sur Gmail et Outlook ?</u> <u>https://www.futura-sciences.com/tech/questions-reponses/courrier-email-eviter-pistage-e-mails-gmail-outlook-12072/</u>
- 5. Google, <u>Activer ou désactiver l'affichage des images dans Gmail</u> <u>https://support.google.com/mail/answer/145919?hl=fr&co=GENIE.Platform=Android&oco=2</u>

FORMATIO

6. Apple, <u>Qu'est-ce que la fonctionnalité Masque mon adresse courriel</u> <u>https://support.apple.com/fr-ca/HT210425</u>

- 7. Charron, François, <u>Créer une adresse courriel éphémère, sur votre iPhone ou iPad, idéale contre le spam.</u> <u>https://francoischarron.com/sur-le-web/trucs-conseils/creez-une-adresse-courriel-ephemere-sur-votre-iphone-ou-ipad-ideale-contre-le-spam/XKwYyDa8Rn/</u>
- 8. Comment Ça Marche, <u>Adresse mail jetable: créer un email gratuit temporaire</u> <u>https://www.commentcamarche.net/applis-sites/mail/991-creer-et-utiliser-une-adresse-mail-jetable/?</u> <u>gbmlus=446b152e5d092d6510ad2c910c2732f50fd1402a4215a414787e9f52f0a5ed8c&utm\_campaign=CommentCaMarche+High+Tech\_2022-05-04&utm\_medium=email&seen=2&utm\_source=MagNews&een=e39c7cd041b0e26e2af4f31d636bec3e</u>
- 9. Apple, <u>Ajouter et gérer des alias de courriel pour Mail iCloud sur iCloud.com</u> <u>https://support.apple.com/fr-ca/guide/icloud/mm6b1a490a/icloud</u>
- 10.Apple Insider, <u>How to use email aliases and Hide My Mail in iOs 16</u> <u>https://appleinsider.com/articles/22/12/27/how-to-use-email-aliases-and-hide-my-email-in-ios-16</u>

- 11.Microsoft, <u>Add ou remove an email alias in Outlook.com</u> <u>https://support.microsoft.com/en-us/office/add-or-remove-an-email-alias-in-outlook-</u> <u>com-459b1989-356d-40fa-a689-8f285b13f1f2</u>
- 12.101domain.com, <u>How and Why you should use Gmail Email</u> <u>Aliases</u> <u>https://www.101domain.com/gmail\_email\_aliases.htm</u>
- 13.Apple, <u>Annuler l'envoi d'un e-mail avec la fonctionnalité « Annuler l'envoi » sur iPhone</u> <u>https://support.apple.com/fr-ca/guide/iphone/iph0e7288015/16.0/ios/16.0</u>
- 14.Numerama, <u>Comment annuler l'envoi d'un mail dans Outlook</u> <u>https://www.numerama.com/tech/1110940-comment-annuler-lenvoi-dun-mail-dans-outlook.html</u>
- 15.CommentÇaMarche, Annuler l'envoi d'un message dans Gmail <u>https://www.commentcamarche.net/applis-sites/mail/25325-annuler-l-envoi-d-un-message-dans-gmail/</u>

FORMAL

- 16. CommentÇaMarche, <u>Planifier l'envoi d'un mail dans Outlook</u> <u>https://www.commentcamarche.net/applis-sites/mail/26313-programmer-l-envoi-d-un-</u> <u>mail-dans-outlook-com/</u>
- 17.CommentÇaMarche, <u>Programmer un mail Gmail: planifier l'envoi d'un message</u> <u>https://www.commentcamarche.net/applis-sites/mail/443-programmer-l-envoi-d-un-message-avec-gmail/</u>
- 18.Apple, <u>Utiliser l'option Rappel pour revenir ultérieurement à des e-mails</u> <u>https://support.apple.com/fr-ca/guide/iphone/iph461684497/16.0/ios/</u> <u>16.0#iph204716abe</u>
- 19.Mon Windows, <u>Pourquoi vous devriez bloquer les images par défaut sur Outlook ?</u> <u>https://www.monwindows.com/blog/pourquoi-vous-devriez-bloquer-les-images-par-defaut-sur-outlook-t114075.html</u>

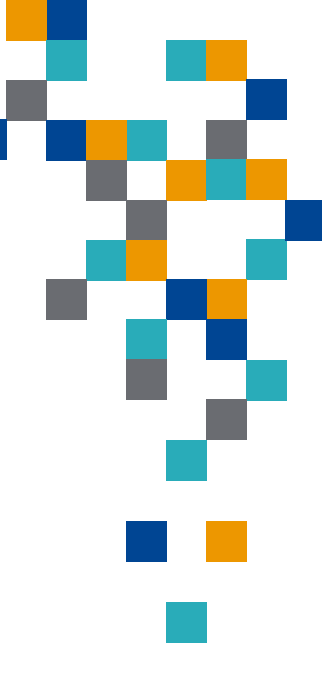